# HƯỚNG DẪN SỬ DỤNG WEBSITE MÔN HỌC (PHẦN DÀNH CHO SINH VIÊN)

1. Đăng nhập: Truy cập http://courses.uit.edu.vn và nhập tài khoản chứng thực vào

| C f 👔 🕼 C r C r C r Courses.uit.edu.vn/login/index.php                                                                                                    |                                                                                                    |  |  |  |  |
|----------------------------------------------------------------------------------------------------|----------------------------------------------------------------------------------------------------|--|--|--|--|
| VIET NAM NATIONAL UNIVERSITY HCMC<br>UNIVERSITY OF INFORMATION TECHNOLOGY<br>WEBSITE CÁC MÔN HỌC                                                                                                    | Bạn chưa đăng nhập.<br>Vietnamese (vi) ▼                                                                                                    |  |  |  |  |
| TRANG CHỦ ▶ ĐĂNG NHẬP VÀO HỆ THỐNG                                                                                                    |                                                                                                    |  |  |  |  |
| Bặn đã là thành viên?         Đăng nhập vào khoả học tại đây với kỉ danh và mật khẩu mà bạn<br>dã đăng kỉ<br>(Trình duyệt của bạn cần phải mở chức năng quản lí<br>(Trình duyệt của bạn cần phải mở chức năng quản lí<br>Khuongnd<br>khuongnd<br>Mặt khẩu       Nhập username<br>Nhập password         Nếu bạn quên mật<br>khẩu thì nhấp vào đây,<br>hệ thống sẽ chuyển<br>đến website chứng<br>thực       Mặt khẩu<br>Đăng nhập<br>Remember username<br>Đạn quên kí danh họặc mật khẩu? |                                                                                                    |  |  |  |  |
| Chức năng: Sau khi đăng nhập thành                                                                                                    | công sẽ ra màn hình chính Thông tin tài khoản                                                                                                    |  |  |  |  |
| VIET NAM NATIONAL UNIVERSITY HCMC<br>UNIVERSITY OF INFORMATION TECHNOLOGY<br>WEBSITE CÁC MÔN HỌC                                                                                                    | Chọn ngôn ngữ                                                                                                    |  |  |  |  |
| Các menu<br>Courses<br>✓ Học kỳ 1 (2012-2013)<br>Khoa Công Nghệ Phần Mềm<br>Khoa Hệ Thống Thông Tin                                                                                                    | MAIN MENU       Image: Second second se |  |  |  |  |
| Khoa Khoa Hộc May Tính<br>Khoa Kỹ Thuật Máy Tính<br>Khoa MMT & Truyền Thông<br>Bộ môn Anh văn<br>Bộ môn Toán Lý                                                                                                    | CALENDAR     JIII       ▲     August 2012       Sun Mon Tue Wed Thu     Fri       Sun Kon Tue Wed Thu     Fri       Sun Kon Tue Wed Thu     Fri       Sun Kon Tue Wed Thu     Fri       Sun Kon Tue Wed Thu     Fri       Sun Kon Tue Wed Thu     Fri       Sun Kon Tue Wed Thu     Fri       Sun Kon Tue Wed Thu     Fri       Sun Kon Tue Wed Thu     Fri       Sun Kon Tue Wed Thu     Fri       Sun Kon Tue Wed Thu     Fri                                                                                                    |  |  |  |  |
| Search courses:                                                                                                    | 5       6       7       8       9       10       11         12       13       14       15       16       17       18         19       20       21       22       23       24       25         26       27       28       29       30       31                                                                                                    |  |  |  |  |
| Subscribe to this foru<br>(No news has been posted yet)                                                                                                    | n ONLINE USERS III<br>(last 5 minutes)<br>R Khương Nguyễn Đình                                                                                                    |  |  |  |  |

2.

## Menu Navigation:

| -          | Navigation ∎×                                                                                                    |
|------------|----------------------------------------------------------------------------------------------------|
| Navigation | Trang chủ<br>■ Trang của tôi                                                                                                    |
| Settings   | <ul> <li>Các trang của nệ thông</li> <li>Các blog</li> <li>Tags</li> <li>Lịch</li> </ul>                                                                                                    |
|            | <ul> <li>Tin tức chung</li> <li>Hồ sơ của tôi</li> <li>Xem hồ sơ</li> <li>Forum posts</li> <li>Các blog</li> <li>Messages</li> <li>Các tập tin cá nhân của tôi</li> <li>Khoá học</li> <li>Học kỳ 1 (2012-2013)</li> <li>Khoa Công Nghệ Phần Mềm</li> <li>Khoa Hệ Thống Thông Tin</li> <li>Khoa Khoa Học Máy Tính</li> <li>Khoa Kỹ Thuật Máy Tính</li> <li>Khoa MMT &amp; Truyền Thông</li> <li>Bộ môn Anh văn</li> <li>Bộ môn Toán Lý</li> </ul> |
|            | Tin tức chung                                                                                                    |

### • Menu Settings:

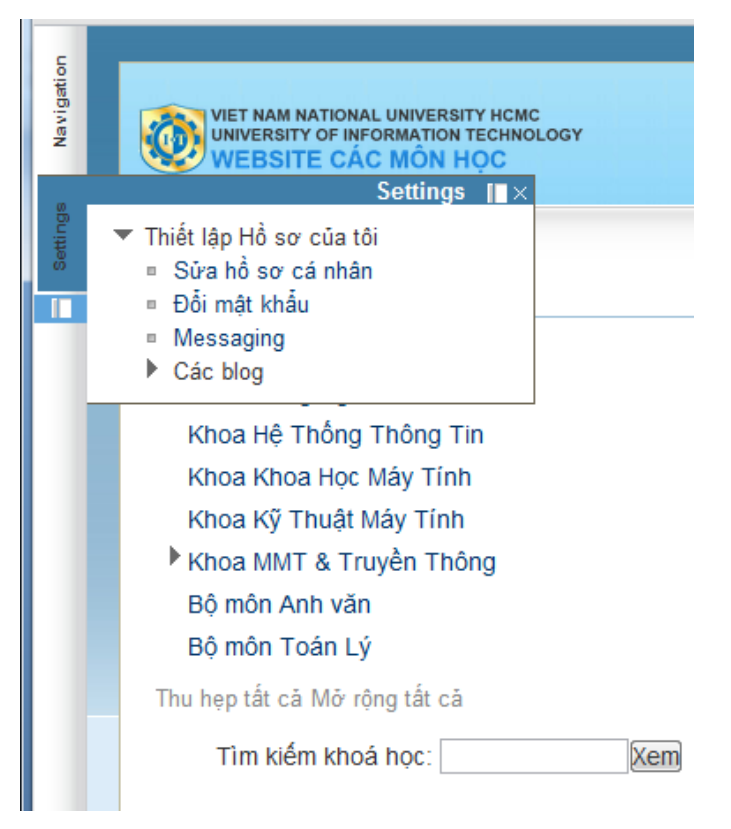

Truy cập vào lớp học của mình, tùy theo cách tổ chức và thông tin mà giáo viên đưa lên, giao diện của các lớp sẽ khác nhau. Một số mục chính có thể có, menu bên trái:

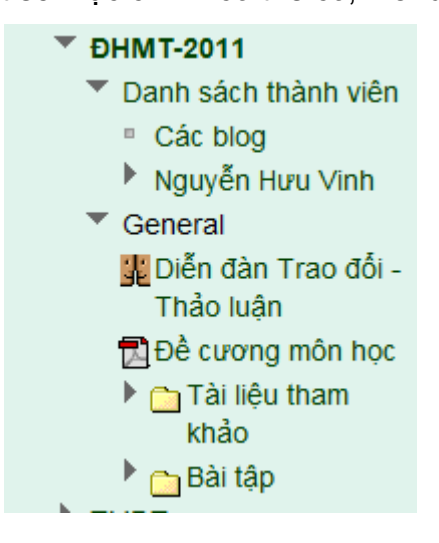

• Phần thông tin chính:

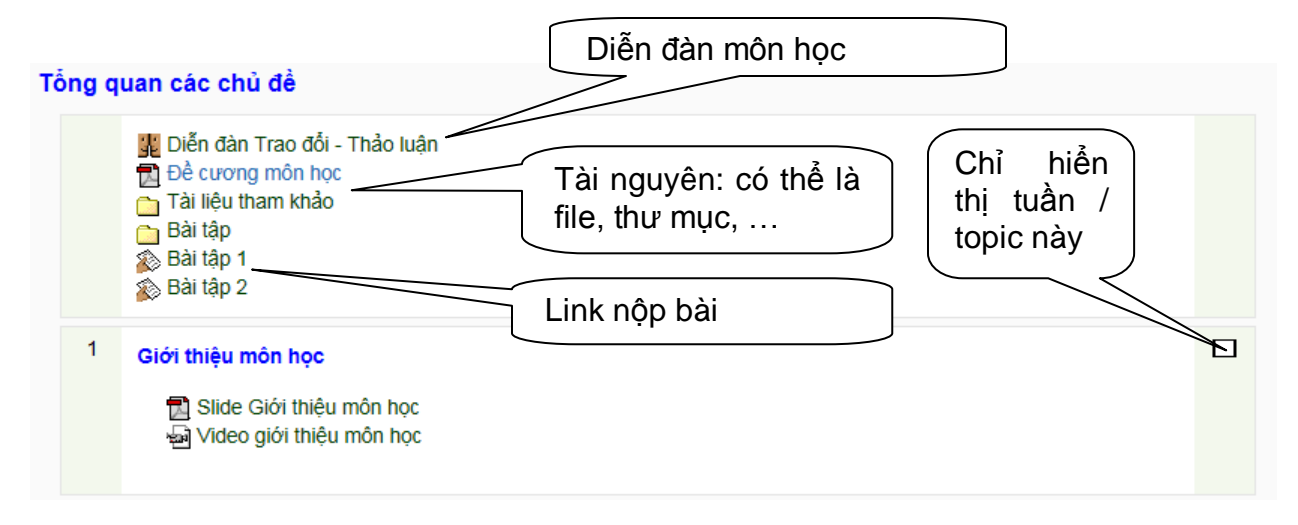

Diễn đàn thảo luận: giáo viên phải tạo mới diễn đàn để thảo luận (diễn đàn mặc định News forum chỉ dành cho GV)

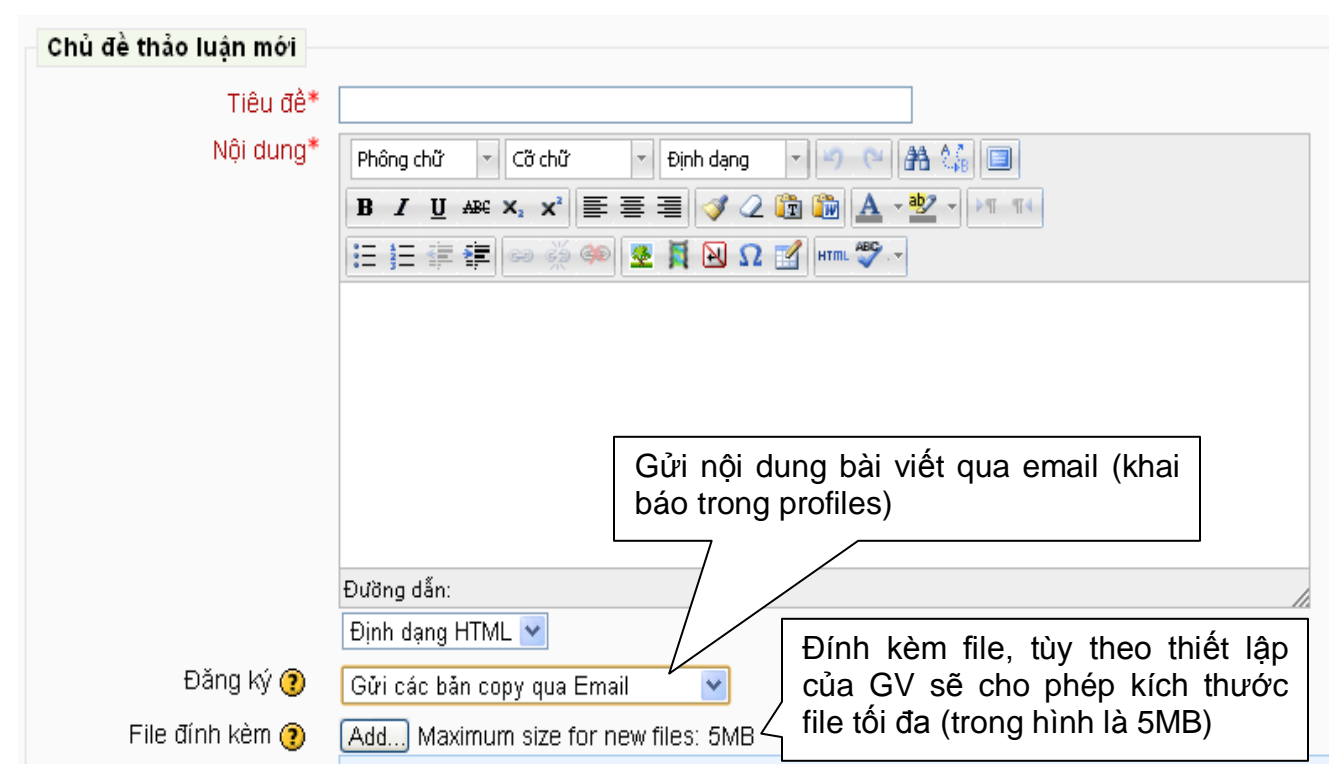

Bạn được quyền chỉnh sửa bài viết trong vòng 30 phút (tùy theo thiết lập của admin) kể từ khi post lên.

## Chỉnh sửa | Xoá | Phúc đáp

#### • Nộp bài:

Khi giáo viên tạo link nộp bài tập, tùy theo qui định của GV (thông thường là nộp một file, nếu nhiều file thì nén lại), SV sẽ upload bài nộp lên.

Lưu ý: mỗi sinh viên phải dùng tài khoản của mình để nộp bài, không dùng tài khoản của người khác để nộp được vì file sẽ bị ghi đè cho tài khoản đăng login (dù tên file khác nhau). Nếu GV thiết lập cho nộp bài lại thì trong thời hạn còn cho phép nộp, SV có thể nộp lại bài của mình.

| Bài tập chương 1                   |                  |                                   |  |  |  |
|------------------------------------|------------------|-----------------------------------|--|--|--|
|                                    |                  |                                   |  |  |  |
|                                    | Bắt đầu nộp từ:  | Monday, 3 October 2011, 03:15 PM  |  |  |  |
|                                    | Hạn chót:        | Monday, 10 October 2011, 03:15 PM |  |  |  |
|                                    |                  |                                   |  |  |  |
| Bản nháp bài nộp                   |                  |                                   |  |  |  |
|                                    | Chươ             | a có bài nào được nộp lên         |  |  |  |
|                                    |                  | Upload files                      |  |  |  |
| Nhấp vào nút "uploa                | d files" để tả   | ải bài tập.                       |  |  |  |
| ài tập tin lên hệ thống 🛛 Add) Tạo | ) một thư mục Ma | aximum size for new files: 10MB   |  |  |  |
|                                    |                  | No files attached                 |  |  |  |
|                                    |                  |                                   |  |  |  |
|                                    |                  | Lưu những thay đổi Huỷ bỏ         |  |  |  |
| Nhấp vào nút "Add"                 |                  |                                   |  |  |  |
| ile picker                         |                  | X                                 |  |  |  |
| View as icons View as list         |                  |                                   |  |  |  |
| fn Server files                    |                  |                                   |  |  |  |
| fn Recent files                    | Chọn và          | ào để chọn file                   |  |  |  |
| 🔊 Upload a file 🗕                  |                  |                                   |  |  |  |
| fn Private files                   |                  |                                   |  |  |  |
|                                    |                  |                                   |  |  |  |
|                                    |                  |                                   |  |  |  |
|                                    |                  |                                   |  |  |  |
|                                    |                  |                                   |  |  |  |
|                                    |                  |                                   |  |  |  |
|                                    |                  |                                   |  |  |  |
|                                    |                  |                                   |  |  |  |

| File picker X              |                 |                     |                           |  |
|----------------------------|-----------------|---------------------|---------------------------|--|
| View as icons View as list |                 |                     | Chon vào để tìm filo trôn |  |
| fn Server files            |                 |                     | máy tính của bạn          |  |
| n Recent files             | Attachment:     | Choose File No      | file chosen               |  |
|                            | Save as:        |                     |                           |  |
| 🖄 Upload a file            | Author:         | Truong Vinh Sang-   | 21090                     |  |
| n Private files            | Choose license: | All rights reserved | ▼                         |  |
|                            |                 | Uploa               | ad this file              |  |
|                            |                 |                     |                           |  |
|                            |                 |                     |                           |  |
|                            |                 |                     |                           |  |
|                            |                 |                     |                           |  |
|                            |                 |                     |                           |  |
|                            |                 |                     |                           |  |

Sau khi chọn được file cần gửi chọn vào nút "Upload this file".

Sau khi hệ thống báo thành công trở về giao diện nộp bài bạn sẽ thấy được bài nộp của mình.

| Tải tập tin lên hệ thống | Path: Tập tin<br>Add Tạo một thư mục Download all Maximum size for new files: 10MB<br>buoi 6 31072011.docx |
|--------------------------|----------------------------------------------------------------------------------------------------|
|                          | Lưu những thay đổi) (Huỹ bỏ                                                                                |

Tiếp tục nhấn vào Lưu những thay đổi